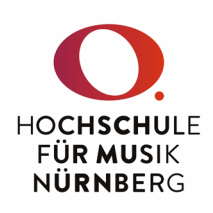

## Wie generiere ich Prüfungsprotokolle aus CAS?

- I. Melden Sie sich im CAS an (siehe gesonderte Anleitung).
- 2. Wählen Sie in der linken Menüleiste unter "Veranstaltungsmanagement" den Punkt "Veranstaltungen" aus und klicken auf diejenige Prüfung (Linksklick auf LV-Nr. oder Titel), für die Sie ein Protokoll benötigen.

|                        | Angemeldet als: Hover 74 19 Doctate Haven                                                                                                    |                                                                                                    |  |  |  |
|------------------------|----------------------------------------------------------------------------------------------------|----------------------------------------------------------------------------------------------------|--|--|--|
| O. FÜR MUSIK NÜRNBERG  |                                                                                                    |                                                                                                    |  |  |  |
| Information 🗸          | Neu Als gelöscht markieren                                                                                                    | Parken Deputatsart andern Drucken Export als iCal Exportieren E-Mail verse                                                                                                    |  |  |  |
| Veranstaltungen        | Meine Veranstaltungen                                                                                                    | Veranstaltungen aller meiner Organisationseinheiten                                                                                                    |  |  |  |
| Mein Profil            | Veranstaltung (Titel, LVNF                                                                                                    | R):                                                                                                    |  |  |  |
| Mein Deputat           | Dozentenname:                                                                                                    |                                                                                                    |  |  |  |
| Freie Raumsuche        | Veranstaltungsart:                                                                                                    |                                                                                                    |  |  |  |
| Anmeldeverfahren -     | Bestätigungsstatus:                                                                                                    | Alle                                                                                                    |  |  |  |
| Studieninteressierte 👻 |                                                                                                    | Suchen                                                                                                    |  |  |  |
|                        | Image: Constraint of the constraint of the constraint | Titel (dt.)   Image: State of the state of the state of the |  |  |  |

Bei Fragen und Problemen wenden Sie sich bitte an die IT-Abteilung der HFM, Raum 1.43, it@hfm-nuernberg,de

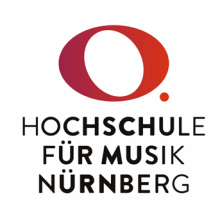

3. Öffnen Sie den Reiter "Anmeldeliste" und klicken auf den Punkt "Bericht Anmeldeliste".

| E-Mail an angemeldete Studierende ve | senden Bericht Ann | l⊋<br>meldel     |              |                    |  |
|--------------------------------------|--------------------|------------------|--------------|--------------------|--|
| Detailinformationen Weiter           | e Informationen    | Anmeldeverfahren | Anmeldeliste | Prüfungsverwaltung |  |
| Allgemeine Angat                     | en                 |                  |              |                    |  |
| Anmeldeverfahrer                     | : Standardverfa    | hren             |              |                    |  |
| Platzzuteilung                       | : unbegrenzt       |                  |              |                    |  |
| Plätze/freie Plätze                  | : unbegrenzt / u   | nbegrenzt        |              |                    |  |
| Anmeldunger<br>Teilnehme             | 5/4                |                  |              |                    |  |

4. Im folgenden Fenster einfach mit "Weiter" bestätigen.

| Bericht für Anmeldeliste generieren |                                      |   |  |  |  |
|-------------------------------------|--------------------------------------|---|--|--|--|
|                                     |                                      |   |  |  |  |
| Bericht wählen                      |                                      |   |  |  |  |
| Bericht:                            | Prüfungsleistungsprotokoll [Deutsch] | ~ |  |  |  |
| Format:                             | PDF                                  | v |  |  |  |
| Zurück                              |                                      |   |  |  |  |

5. Nach kurzer Ladezeit wird Ihnen das Prüfungsprotokoll in einem neuen Browserfenster angezeigt und Sie können es nun ausdrucken.